# Kuidas sisestada dokumentidele artikleid koos teisenditega?

Standard Books 8.5 põhjal

Kui soovid dokumendile lisada artikleid, millel on kasutusel teisendid (näitesks: värvid, suurused), siis artikli valimisel Ctrl+Enter klahvikombinatsiooniga avaneb abistav määramisaken koguste sisestamiseks. Loe järgnevalt, kuidas seda kasutada ja millised eelseadistused tuleb selleks teha.

#### 1. Artikli sisestamine, millel on 3 või enam teisendit

|                                                      | ¥*.                                      |             |                     |                                       | 6               |              |                   | Koosta 🔻       | Jäta                                              | Salvesta | <b>→</b>       | X                                                                  |
|------------------------------------------------------|------------------------------------------|-------------|---------------------|---------------------------------------|-----------------|--------------|-------------------|----------------|---------------------------------------------------|----------|----------------|--------------------------------------------------------------------|
| L.                                                   | Nr. <u>34</u>                            |             | Nimi                | TEST Ettevőte                         | e OÜ            |              |                   |                |                                                   |          | Kinr           | ita                                                                |
| Klie                                                 | ent <u>128</u>                           |             | Amet. ser.nr.       |                                       |                 |              | E-arve vastuvõtja |                |                                                   |          |                |                                                                    |
| jimused                                              | d Artiklid                               | Valuuta Läh | etustingimused      | d Tunnused H                          | Hinnakiri       | Arve aadress | Lähetusaadress    | Korteriühistu  |                                                   |          |                |                                                                    |
|                                                      | Arve kp.                                 | 11/07/2022  |                     | Meie esindaj                          | ja <u>Annik</u> | a Ainus      |                   | Müügimees      | AA                                                |          | Eksporditud    |                                                                    |
| Tasum                                                | nistingimus                              | 7           |                     | Nende esindaj                         | ja              |              |                   | Projekt        |                                                   |          | 🗌 Vaidlustatud |                                                                    |
| Laekum                                               | nistähtaeg                               | 18/07/2022  |                     | Objekt                                | tid             |              |                   | Ladu           | PL                                                |          | 🔽 Uuenda ladu  | 1                                                                  |
| 1                                                    | Kande kp.                                | 11/07/2022  | _                   | Viitenumbe                            | er              |              |                   | Kredit. põhjus |                                                   | _        |                |                                                                    |
| Teenus                                               | se läh. kp.                              |             |                     | Kliendi tell. n                       | nr              |              |                   | Loe vöötkood   |                                                   |          |                |                                                                    |
| Ko                                                   | mmentaar                                 |             |                     |                                       |                 |              |                   |                |                                                   |          |                |                                                                    |
| Art                                                  | tikkel                                   | Kogus       | Nimetus             |                                       |                 |              |                   | Üh             | ikuhind                                           | % Su     | mma            | ļ                                                                  |
| 1 10                                                 | 001                                      |             |                     |                                       |                 |              |                   |                |                                                   |          |                |                                                                    |
| 2                                                    |                                          |             |                     |                                       |                 |              |                   |                |                                                   |          |                | - 1 B                                                              |
| 2 3                                                  | <b>Q</b> -                               |             |                     |                                       |                 |              |                   | Uus            | Кооріа                                            |          |                |                                                                    |
| 2<br>3<br>4 N                                        | <b>Q</b> .▼                              |             | ▲ Klass             | Kirjeldus                             |                 |              | Vöötkood          | Uus<br>Baa     | Koopia<br>ashind Laos                             |          |                |                                                                    |
| 2<br>3<br>4<br>5<br>1                                | <b>0 -</b><br>Ir.                        |             | Klass<br>MUU        | Kirjeldus<br>Kingad TES               | iT1             |              | Vöötkood          | Uus<br>Baa     | Koopia<br>ashind Laos<br>100,00                   |          |                |                                                                    |
| 2<br>3<br>4<br>5<br>1<br>6<br>1                      | •••                                      |             | Klass<br>MUU<br>MUU | Kirjeldus<br>Kingad TES<br>Kingad TES | 5T1<br>5T2      |              | Vöötkood          | Uus<br>Baa     | Koopia<br>ashind Laos<br>100,00<br>75,00          |          |                |                                                                    |
| 2<br>3<br>4<br>5<br>1<br>6<br>1<br>7<br>8            | 0 -<br>Ir.<br>1001<br>1002               | · .         | Klass<br>MUU<br>MUU | Kirjeldus<br>Kingad TES<br>Kingad TES | π1<br>π2        |              | Vöötkood          | Uus<br>Baa     | Koopia<br>ashind Laos<br>100,00<br>75,00          |          |                | - C                                                                |
| 2<br>3<br>4<br>5<br>1<br>6<br>1<br>7<br>8<br>9       | • • •<br>Ir.<br>1001<br>1002<br>• Hoia a | vatud       | Klass<br>MUU<br>MUU | Kirjeldus<br>Kingad TES<br>Kingad TES | ят1<br>ят2      |              | Vöötkood          | Uus<br>Baa     | Koopia<br>ashind Laos<br>100,00<br>75,00<br>Sulge |          |                | - E                                                                |
| 2<br>3<br>4<br>5<br>1<br>6<br>7<br>1<br>8<br>9<br>10 | • • •<br>1001<br>1002<br>• Hoia a        | vatud       | Klass<br>MUU<br>MUU | Kirjeldus<br>Kingad TES<br>Kingad TES | π1<br>π2        |              | Vöötkood          | Uus<br>Baa     | Koopia<br>ashind Laos<br>100,00<br>75,00<br>Sulge |          |                | - [<br>- [<br>- [<br>- [<br>- [<br>- [<br>- [<br>- [<br>- [<br>- [ |

1.1. Müügiarve koostamisel vali (ctrl+enter) artikli kood lahtrisse "Artikkel":

1.2. Peale artikli valimist, jätta hiirekursor "Artikli" lahtrisse ja vajutada veelkord Ctrl+Enter. Tavapärase artikli valiku akna asemel avaneb nüüd konrkeetsele artiklile seadistatud teisendite valimise aken:

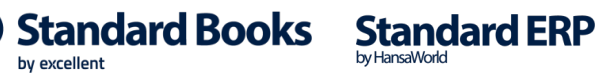

|                                                      |                                                            |                   |                      |                   |                |         |         | _             |                            |
|------------------------------------------------------|------------------------------------------------------------|-------------------|----------------------|-------------------|----------------|---------|---------|---------------|----------------------------|
| Vivaldis: Arve: Uus                                  |                                                            |                   |                      |                   |                |         |         |               | 2                          |
| Fail Redigeeri Kaart                                 | t Aken Info                                                |                   |                      |                   |                |         |         |               |                            |
| < ► <b>Q</b> -                                       | <b>⊟ ⊟</b> ⊘                                               |                   | C .                  |                   | Koosta 🔻       | Jäta    | Salv    | esta 🔨        | X                          |
| Nr. <u>34</u>                                        | Nimi                                                       | TEST Ettevõte (   | DÜ                   |                   |                |         |         | Kinr          | nita                       |
| Klient 128                                           | Amet. ser.nr.                                              |                   |                      | E-arve vastuvõtja |                |         |         |               |                            |
| Tingimused Artiklid V                                | Valuuta Lähetustingimused                                  | Tunnused Hir      | nnakiri Arve aadress | Lähetusaadress    | Korteriühistu  |         |         |               |                            |
| Arve kp. 1                                           | 11/07/2022                                                 | Meie esindaja     | Annika Ainus         |                   | Müügimees      | AA      |         | Eksporditud   |                            |
| Tasumistingimus 7                                    | 7                                                          | Nende esindaja    |                      |                   | Projekt        | t       |         | Vaidlustatud  | ł                          |
| Laekumistähtaeg 1                                    | 18/07/2022                                                 | Objektid          |                      |                   | Ladu           | PL      |         | 🔽 Uuenda ladu | J.                         |
| Kande kp. <u>1</u>                                   | 11/07/2022                                                 | Viitenumber       |                      |                   | Kredit. põhjus |         |         |               |                            |
| Teenuse läh. kp                                      |                                                            | Kliendi tell. nr. |                      |                   | Loe vöötkood   |         |         |               |                            |
| Kommentaar _                                         |                                                            |                   |                      |                   |                |         |         |               |                            |
| Artikkel                                             | Kogus Nimetus                                              |                   |                      |                   | Üh             | ikuhind | %       | Summa         | А                          |
| 1 1001                                               |                                                            |                   |                      |                   |                |         |         |               |                            |
|                                                      | ₽                                                          |                   |                      |                   |                |         |         |               | - , В                      |
| 2                                                    | Artikkel: 1001                                             |                   |                      |                   |                |         |         |               | B<br>C                     |
| 2 3 4                                                | Artikkel: 1001                                             |                   |                      |                   |                |         |         |               | B<br>C<br>D                |
| 2<br>3<br>4<br>5                                     | Artikkel: 1001<br>Kinga suurused                           | <u>e</u>          |                      |                   |                |         |         |               | B<br>C<br>D<br>E           |
| 2<br>3<br>4<br>5<br>6                                | Artikkel: 1001 Kinga suurused Color Kontsa kõrgus          | <u>e</u><br>-     |                      |                   |                |         |         |               | B<br>C<br>D<br>E<br>F      |
| 2<br>3<br>4<br>5<br>6<br>7<br>8                      | Artikkel: 1001<br>Kinga suurused<br>Color<br>Kontsa kõrgus |                   |                      |                   |                |         |         |               | B<br>C<br>D<br>E<br>F      |
| 2<br>2<br>3<br>4<br>5<br>6<br>7<br>8<br>9            | Artikkel: 1001<br>Kinga suurused<br>Color<br>Kontsa kõrgus | ρ<br>-<br>-       |                      |                   |                |         |         |               | B<br>C<br>D<br>E<br>F<br>G |
| 2<br>2<br>3<br>4<br>5<br>6<br>7<br>8<br>9<br>10      | Artikkel: 1001<br>Kinga suurused<br>Color<br>Kontsa kõrgus | P<br>             |                      |                   |                |         |         |               | B<br>C<br>D<br>E<br>G      |
| 2<br>3<br>4<br>5<br>6<br>7<br>8<br>9<br>10<br>11     | Artikkel: 1001<br>Kinga suurused<br>Color<br>Kontsa kõrgus | Aseta             |                      |                   |                |         |         |               | B<br>C<br>D<br>F<br>G      |
| 2<br>3<br>4<br>5<br>6<br>7<br>8<br>9<br>10<br>11     | Artikkel: 1001<br>Kinga suurused<br>Color<br>Kontsa kõrgus | Aseta             |                      |                   |                |         |         |               | B<br>C<br>E<br>G           |
| 2<br>3<br>4<br>5<br>6<br>7<br>8<br>9<br>10<br>11<br> | Artikkel: 1001 Kinga suurused Color Kontsa kõrgus MK %     | Aseta             | Maks2                | KM                |                |         | Vahesum | ma            | B<br>C<br>E<br>F<br>G      |

1.3. Näites on loodud artikkel kingad, millele on määratud 3 erinevat teisendiklassi: suurus, värvus ja kontsa kõrgus. Vajuta igal väljal Ctrl+Enter, et valida igale Teisendi klassile sobiv teisend:

| 🕲 Näidis: Arve: Uus                          |                                                           | - • ×                        |
|----------------------------------------------|-----------------------------------------------------------|------------------------------|
| Fail Redigeeri Kaart Aken Info               |                                                           |                              |
| < ▶ ♦ = = =                                  | د.                                                        | Koosta 🔻 Jäta Salvesta 🔨 🗙 🖉 |
| Nr. <u>34</u> Nim                            | TEST Ettevõte OÜ                                          | C Kinnita                    |
| Klient <u>128</u> Amet. ser.nr               | E-arve vastuvõtja                                         |                              |
| Tingimused Artiklid Valuuta Lähetustingimuse | d Tunnused Hinnakiri Arve aadress Lähetusaadress Korteriü | ühistu                       |
| Arve kp. <u>11/07/2022</u>                   | Meie esindaja Annika Ainus M                              | Müügimees AA 🗌 Eksporditud   |
| Tasumistingimus 7                            | Nende esindaja                                            | Projekt Vaidlustatud         |
| Laekumistähtaeg <u>18/07/2022</u>            | Objektid                                                  | Ladu PL 🔽 Uuenda ladu        |
| Kande kp. <u>11/07/2022</u>                  | Viitenumber Kree                                          | dit. põhjus                  |
| leenuse lan. kp.                             | Kliendi tell, nr Lõe                                      | e vootkood                   |
|                                              |                                                           |                              |
| Artikkel Kogus Nimetus                       |                                                           | Ühikuhind % Summa A          |
| 2 1001                                       |                                                           | В                            |
| 3 Artikkel: 1001                             |                                                           | ' C                          |
| 4 Kinga suurused 38                          |                                                           | D                            |
| 6 Color Black                                | _                                                         | E                            |
| 7 Kontsa kõrgus 5                            | <u>P</u>                                                  | F                            |
| 8                                            |                                                           | G                            |
| 10                                           |                                                           |                              |
| 11                                           | Aseta                                                     |                              |
| L                                            |                                                           |                              |
| Kolmnurktehing MK %                          | 0,0 Maks2 KM                                              | Vahesumma                    |
| Valuuta EUR Kokku MK (                       | 0,00 Lisamaks Baas 1                                      | KOKKU                        |
|                                              |                                                           |                              |

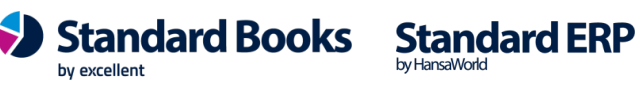

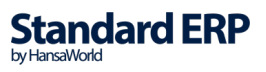

1.4. Sulge Teisendite määramisaken, vajutades nupule "**Aseta**". Artikli koodi järel ilmuvad teisendid ja "Nimetus" veergu lisatakse teisendeid kirjeldavad tekstid:

|                                    | G                                             | Koosta 🔻 Jäta            | Salvesta 🔸 🗙 |
|------------------------------------|-----------------------------------------------|--------------------------|--------------|
| Nr. <u>34</u>                      | Nimi TEST Ettevõte OÜ                         |                          | Kinnita      |
| Klient 128 Ame                     | . ser.nr. 📃 E-arve                            | e vastuvõtja             |              |
| gimused Artiklid Valuuta Lähetusti | ngimused Tunnused Hinnakiri Arve aadress Lähe | tusaadress Korteriühistu |              |
| Arve kp. 11/07/2022                | Meie esindaia Annika Ainus                    | Müügimees AA             | Eksporditud  |
| Tasumistingimus 7                  | Nende esindaia                                | Projekt                  | Vaidlustatud |
| Laekumistähtaeg 18/07/2022         | Objektid                                      | Ladu PL                  | Uuenda ladu  |
| Kande kp. 11/07/2022               | Viitenumber                                   | Kredit, põhjus           |              |
| Teenuse läh, kn.                   | Kliendi tell, nr.                             | Loe vöötkood             |              |
| Kommentaar                         |                                               |                          |              |
|                                    |                                               | -                        |              |
| Artikkel Kogus Ni                  | netus                                         | Uhikuhind                | % Summa /    |
| 1001.38BLACK.5                     | igad TEST1, 38 suurus, Must VarV, 5 cm        | 100,0                    | 0 0,00 E     |
| 3                                  |                                               |                          |              |
| 4                                  |                                               |                          |              |
| 4                                  |                                               |                          | E            |
| 5                                  |                                               |                          |              |
| 4         5           6            |                                               |                          |              |
| 5<br>6<br>7                        |                                               |                          | F            |
| 4                                  |                                               |                          | F            |
| 4                                  |                                               |                          | C            |
| 4                                  |                                               |                          | C            |

#### 2. Artikli sisestamine, millel on ainult 1 või 2 teisendit

2.1. Kui artikli puhul kasutad ainult kuni 2 teisendit (mitte rohkem), siis on eelpool kirjeldatule lisaks võimalik avada teisendite valimise maatriks aken nimega "Teisendite aseta koguse maatriks". Selleks liigu hiirekursoriga veeru "Kogus" peale ning vajuta Ctrl+Enter klahvikombinatsiooni. Avaneb kahemõõtmeline maatriks aken:

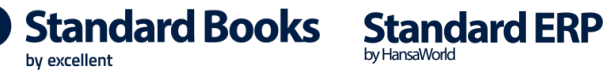

| ail Redigeeri Kaart A                                                                                                    | ken Info                                                 |                               |                   |                  |               |                   |     |                |                                 |
|----------------------------------------------------------------------------------------------------|----------------------------------------------------------|-------------------------------|-------------------|------------------|---------------|-------------------|-----|----------------|---------------------------------|
| () ∳ ⊉                                                                                                    | م⊟                                                       | c                             | •                 |                  | Koosta 🕤      | 🕶 Jäta            | Sal | lvesta 🔨       | X                               |
| Nr. <u>34</u>                                                                                                    | Nimi                                                     | TEST Ettevõte OÜ              |                   |                  |               |                   |     | Kinr           | nita                            |
| Klient <u>128</u>                                                                                                    | Amet. ser.nr.                                            |                               | E                 | -arve vastuvõtja |               |                   |     |                |                                 |
| ingimused Artiklid Valuur                                                                                                    | ta Lähetustingimused                                     | Tunnused Hinnal               | kiri Arve aadress | Lähetusaadress   | Korteriühistu |                   |     |                |                                 |
| Arve kp. <u>11/07</u>                                                                                                    | /2022                                                    | Meie esindaja <u>A</u>        | nnika Ainus       |                  | Müügimee      | s AA              | _   | Eksporditud    |                                 |
| Tasumistingimus 7                                                                                                    | _                                                        | Nende esindaja                |                   |                  | Projek        | dt                | _   | 🗌 Vaidlustatud | ł                               |
| Laekumistähtaeg <u>18/07</u>                                                                                                    | /2022                                                    | Objektid                      |                   |                  | Lad           | u PL              | _   | 🗹 Uuenda ladu  | J.                              |
| Kande kp. <u>11/07</u>                                                                                                    | /2022                                                    | Viitenumber                   |                   |                  | Kredit. põhju | IS                |     |                |                                 |
| Teenuse läh. kp.                                                                                                    |                                                          | Kliendi tell. nr.             |                   |                  | Loe vöötkoo   | d                 |     |                |                                 |
| Kommentaar                                                                                                    |                                                          |                               |                   |                  |               |                   |     |                |                                 |
| Artikkel                                                                                                    | Manual March 1                                           |                               |                   |                  |               |                   |     |                |                                 |
| The second                                                                                                    | Kogus Nimetus                                            |                               |                   |                  | Ü             | hikuhind          | %   | Summa          | А                               |
| 1 1002                                                                                                    | Kogus Nimetus                                            | r2                            |                   |                  | Ü             | hikuhind<br>75,00 | %   | Summa<br>0,00  | A<br>B                          |
| 1 1002<br>2                                                                                                    | Kogus Nimetus                                            | 72<br>Aseta                   | 1                 |                  | Ü             | hikuhind<br>75,00 | %   | Summa<br>0,00  | A<br>  B<br>C                   |
| 1 1002<br>2 3 4                                                                                                    | Kingad TES                                               | 72<br>Aseta                   | ]                 |                  | 0             | hikuhind<br>75,00 | %   | Summa 0,00     | A<br>  B<br>  C                 |
| 1 1002<br>2<br>3<br>4<br>5                                                                                                    | Kogus Nimetus                                            | 72<br>Aseta<br>suur 40 suurus |                   |                  | 0             | hikuhind<br>75,00 | %   | Summa<br>0,00  | A<br>B<br>C<br>D                |
| 1 1002<br>2<br>3<br>4<br>5<br>6                                                                                                    | Kingad TES<br>Kingad TES<br>Must värv<br>Punast värvi    | 72<br>Aseta<br>suur 40 suurus |                   |                  | 0             | hikuhind<br>75,00 | %   | Summa 0,00     | A<br>B<br>C<br>D<br>E           |
| 1 1002<br>2<br>3<br>4<br>5<br>6<br>7                                                                                                    | Kingad TES<br>Kingad TES<br>Must värv<br>Punast värvi    | Aseta                         |                   |                  | 0             | hikuhind<br>75,00 | %   | Summa 0,00     | A<br>B<br>C<br>D<br>E<br>F      |
| 1 1002<br>2<br>3<br>4<br>5<br>6<br>7<br>7<br>8                                                                                                    | Kingad TES<br>Kingad TES<br>Must värv<br>Punast värvi    | r2<br>Aseta<br>suur 40 suurus |                   |                  |               | hikuhind<br>75,00 | %   | Summa 0,00     | A<br>B<br>C<br>D<br>E<br>F<br>G |
| 1 1002<br>2<br>3<br>4<br>5<br>6<br>6<br>7<br>7<br>8<br>9<br>9                                                                                                    | Kingad TES<br>Kingad TES<br>Must värv<br>Punast värvi    | r2<br>Aseta<br>suur 40 suurus |                   |                  |               | hikuhind<br>75,00 | %   | Summa 0,00     | A<br>B<br>C<br>D<br>F<br>G      |
| 1         1002           2         3           4         -           5         -           6         -           7         -           8         -           9         -           10         -           11         - | Kingad TEST<br>Kingad TEST<br>Must värvi<br>Punast värvi | r2<br>Aseta<br>suur 40 suurus |                   |                  |               | hikuhind<br>75,00 | %   | Summa 0,00     | A<br>B<br>C<br>D<br>E<br>F<br>G |
| 1 1002<br>2<br>3<br>4<br>5<br>6<br>7<br>7<br>8<br>9<br>9<br>10<br>11                                                                                                    | Kingad TEST<br>Kingad TEST<br>Must värvi<br>Punast värvi | r2<br>Aseta<br>suur 40 suurus |                   |                  |               | hikuhind<br>75,00 | %   | Summa 0,00     | A<br>B<br>C<br>D<br>F<br>G      |
| 1 1002<br>2<br>3<br>4<br>5<br>6<br>7<br>8<br>9<br>10<br>11                                                                                                    | Kingad TEST                                              | r2<br>Aseta<br>suur 40 suurus | s2                | KM               |               | hikuhind<br>75,00 | %   | Summa 0,00     | A<br>B<br>C<br>D<br>E<br>F<br>G |

#### 2.2. Sisesta kogused ehk erinevad teisendite kombinatsioonid:

| Näidis: Arve: Uus                                                                                                | ken Info                                                                                                    |                                             |                                                               | - 0 ×                                        |
|----------------------------------------------------------------------------------------------------|----------------------------------------------------------------------------------------------------|---------------------------------------------|---------------------------------------------------------------|----------------------------------------------|
| < ► • =                                                                                                    | ي م                                                                                                    | Коо                                         | sta 🔻 Jäta                                                    | Salvesta 🔨 🗙 🖉                               |
| Nr. <u>34</u><br>Klient <u>128</u>                                                                               | Nimi <u>TEST Ettevõte OÜ</u> Amet. ser.nr.                                                                  | E-arve vastuvõtja                           |                                                               | Kinnita                                      |
| Arve kp. 11/07<br>Tasumistingimus 7<br>Laekumistähtaeg 18/07<br>Kande kp. 11/07<br>Teenuse läh. kp<br>Kommentaar | /2022 Meie esindaja <u>Anni</u><br>Nende esindaja<br>/2022 Objektid<br>/2022 Vitenumber<br>Kliendi tell. nr | ka Ainus Müüg P Kredit. p Kredit. p Loe vöö | imees <u>AA</u><br>rojekt<br>Ladu <u>PL</u><br>õhjus<br>tkood | Eksporditud     Vaidlustatud     Uuenda ladu |
| Artikkel<br>1 1002<br>2                                                                                          | Kogus Nimetus<br>Kingad TEST2                                                                               |                                             | Ühikuhind<br>75,00                                            | % Summa A<br>0,00 B                          |
| 3<br>4<br>5<br>6<br>7<br>8<br>9<br>10                                                                            | Must värvi 2 5<br>Punast värvi 8 4                                                                          |                                             |                                                               | C<br>D<br>E<br>F<br>G                        |
| 11<br>Kolmnurktehing<br>Valuuta <u>EUR</u>                                                                       | MK % <u>0,0</u> Maks2<br>Kokku MK <u>0,00</u> Lisamaks                                                      | КМ<br>Вааз 10,0                             | V                                                             | ahesumma0,00<br>KOKKU0,00                    |

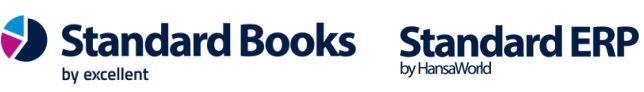

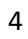

2.3. Sulge "Teisendite aseta koguse maatriks" aken, vajutades nupule "Aseta".
Iga teisendite kombinatsiooni kohta tekib automaatselt eraldi arverida. Valitud teisendid lisatakse artiklikoodi järele ning *Nimetuse* juurde:

| ) Näid<br>I Re | dis: Arve: Uus<br>edigeeri Kaart | Aken Inf  | o             |                  |           |              |                   |               |              |        | _         |           |   |
|----------------|----------------------------------|-----------|---------------|------------------|-----------|--------------|-------------------|---------------|--------------|--------|-----------|-----------|---|
| ►              | 0- E                             | e         |               |                  | C         |              |                   | Koosta        | ▼ Jäta       | Sal    | vesta 🔨   | X         | 6 |
|                | Nr. 34                           |           | Nimi          | TEST Ettevõte    | OÜ        |              |                   |               |              |        |           | ) Kinnita | 1 |
|                | Klient <u>128</u>                |           | met. ser.nr.  |                  |           |              | E-arve vastuvõtja |               |              |        |           |           |   |
| ingimu         | ised Artiklid Val                | uuta Lähe | tustinaimused | Tunnused H       | innakiri  | Arve aadress | Lähetusaadress    | Korteriühistu |              |        |           |           |   |
| -              | Anualia 11/                      | 7/2022    |               | Main asindhii    | Annik     | Ainus        |                   | Millioner     |              |        |           | ابر طائل  |   |
| -              | Arve kp. <u>11</u>               | 57/2022   | -             | Mele esinuaja    | ATTTIK    | a Ainus      |                   | Muugimei      | es <u>AA</u> | _      |           |           |   |
| i as           | sumistingimus /                  |           |               | ivende esindaja  | a         |              |                   | Proje         | KL           | _      | U vaidius | atua      |   |
| Lae            | kumistahtaeg <u>18/</u>          | 07/2022   | -             | Objektio         | i         |              |                   | Lac           | JU <u>PL</u> | _      | Uuenda    | a ladu    |   |
|                | Kande kp. <u>11/</u>             | J//2022   | -             | Viitenumbe       | r         |              |                   | Kredit. põhji |              | _      |           |           |   |
| Tee            | nuse läh. kp                     |           | -             | Kliendi tell. nr | ·         |              |                   | Loe vöötkoo   | od           |        |           |           |   |
|                | Kommentaar                       |           |               |                  |           |              |                   |               |              |        |           |           |   |
|                | Artikkel                         | Kogus     | Nimetus       |                  |           |              |                   | Ú             | İhikuhind    | %      | Summa     |           | A |
| 1              | 1002.38BLACK                     | 2         | Kingad TEST   | 2, 38 suurus, M  | lust värv |              |                   |               | 75,00        |        | 15        | 0,00      |   |
| 2              | 1002.40BLACK                     | 5         | Kingad TEST   | 2, 40 suurus, M  | ust värv  |              |                   |               | 75,00        |        | 37        | 5,00      |   |
| 3              | 1002.38RED                       | 8         | Kingad TEST   | 2, 38 suurus, P  | unast vä  | irvi         |                   |               | 75,00        |        | 60        | 0,00      | 0 |
| 4              | 1002.40RED                       | 4         | Kingad TEST   | 2, 40 suurus, P  | unast vä  | irvi         |                   |               | 75,00        |        | 30        | 0,00      | C |
| 5              |                                  | P         |               |                  |           |              |                   |               |              |        |           |           | E |
| 6              |                                  |           |               |                  |           |              |                   |               |              | _      |           |           | F |
| 7              |                                  |           |               |                  |           |              |                   |               |              | _      |           |           |   |
| 8              |                                  |           |               |                  |           |              |                   |               |              | _      |           |           | G |
| 9              |                                  |           |               |                  |           |              |                   |               |              | _      |           |           |   |
| 11             |                                  |           |               |                  |           |              |                   |               |              |        |           |           |   |
|                |                                  |           |               |                  |           |              |                   |               |              |        |           |           |   |
| _              |                                  |           |               | _                |           |              |                   |               |              |        |           |           |   |
| _ Kolr         | mnurktehing                      | MK 9      | 6 33          | ,3               | Maks2     |              | КМ                | 285,00        |              | Vahesu | mma       | 1425,00   | ) |
|                |                                  |           |               |                  |           |              |                   |               |              |        |           |           |   |

Kui arvele on valitud artikkel, millega kasutatakse kuni 2 teisendit ja soovid, et "Teisendite aseta koguse maatriksi" aken avaneks automaatselt, kui hiirekursor asub "Kogus" väljal, siis on vaja aktiveerida valik moodulis Logistika > Seadistused > Teisendite seadistused > **Ava automaatselt teisendite aseta koguse maatriksi aken** 

| 0    | Näidis: Teise                      | ndite se                                                   | adistuse                                                       | d: Vaata                                                                  |                                                     |                                   |                  | ×     |
|------|------------------------------------|------------------------------------------------------------|----------------------------------------------------------------|---------------------------------------------------------------------------|-----------------------------------------------------|-----------------------------------|------------------|-------|
| Fail | Redigeeri                          | Kaart                                                      | Aken                                                           | Info                                                                      |                                                     |                                   |                  |       |
|      |                                    |                                                            |                                                                |                                                                           |                                                     |                                   | Sal              | vesta |
|      | ✓ Ava a<br>Kasut<br>Koost<br>Koost | automaat<br>:a eelnev<br>:a autom<br>:a autom<br>vaikimisi | selt teise<br>ate ridac<br>aatselt u<br>aatselt u<br>'Näita te | endite aset<br>de infot (uu<br>us vöötkoo<br>us ostuarti<br>iisendeid' ki | a koguse<br>ie rea ase<br>id<br>kkel<br>õikides ari | maatriksi<br>tamise a<br>uannetes | i aken<br>semel) |       |

3. Kui arvele on vaja sisestada artikkel, millega kasutatakse kuni 2 teisendit, kuid arve ridadel vajab muutmist üks väärtustest (näiteks *Ühikuhind*), siis võib olla kasu järgnevast seadistusest Logistika moodulis:

Seadistused > Teisendite seadistused > Kasuta eelnevate ridade infot (uue rea asetamise asemel)

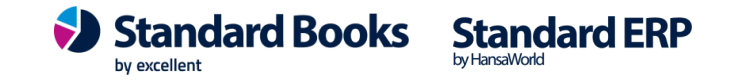

| 0    | Väidis: Teise                                                                             | ndite se                                               | adistuse                                                       | ed: Vaata                                                                     |                                                    |                                   |                  | ×     |
|------|-------------------------------------------------------------------------------------------|--------------------------------------------------------|----------------------------------------------------------------|-------------------------------------------------------------------------------|----------------------------------------------------|-----------------------------------|------------------|-------|
| Fail | Redigeeri                                                                                 | Kaart                                                  | Aken                                                           | Info                                                                          |                                                    |                                   |                  |       |
|      |                                                                                           |                                                        |                                                                |                                                                               |                                                    |                                   | Sal              | vesta |
|      | <ul> <li>✓ Ava a</li> <li>✓ Kasut</li> <li>Coost</li> <li>Koost</li> <li>Näita</li> </ul> | utomaat<br>a eelnev<br>a autom<br>a autom<br>vaikimisi | selt teise<br>ate ridao<br>aatselt u<br>aatselt u<br>'Näita te | endite aseta<br>de infot (uu<br>ius vöötkoo<br>ius ostuartik<br>eisendeid' kä | a koguse i<br>e rea ase<br>d<br>kel<br>íikides aru | maatriksi<br>tamise a<br>Jannetes | i aken<br>semel) |       |

3.1. Selle valiku märkimisel võtab programm arvesse eelneval artikli real käsitsi tehtud muudatuse ja kannab edasi järgnevale reale. Näiteks: sisesta arve reale artikkel ja lisa teisend

| 🕽 Näidis: Arve: Muuda       |                   |                     |                                                                                                    |                   |               |              |      |         | _     |           | $\times$ |
|-----------------------------|-------------------|---------------------|----------------------------------------------------------------------------------------------------|-------------------|---------------|--------------|------|---------|-------|-----------|----------|
| ail Redigeeri Kaart Ake     | n Info            |                     |                                                                                                    |                   |               |              |      |         |       |           |          |
| () ¢- ≞∈                    | q                 | ٥                   | •                                                                                                    |                   | Koost         | a 🔻          | Jäta | Salv    | vesta | ∿ X       | 0        |
| Nr. 2200040                 | Nimi              | TEST Ettevõte OÜ    |                                                                                                    |                   |               |              |      |         |       | 🗌 Kinnita |          |
| Klient 128                  | Amet. ser.nr.     |                     |                                                                                                    | E-arve vastuvõtja |               |              |      |         |       |           |          |
| Tingimused Artiklid Valuuta | Lähetustingimused | Tunnused Hinna      | kiri Arve aadress                                                                                                  | Lähetusaadress    | Korteriühistu |              |      |         |       |           |          |
| Arve kp. 11/07/2            | 022               | Meie esindaia A     | nnika Ainus                                                                                                    |                   | Müüair        | nees AA      |      |         | Eks   | porditud  |          |
| Tasumistingimus 7           |                   | Nende esindaia      |                                                                                                    |                   | Pro           | piekt        |      | _       | 🗌 Vai | dlustatud |          |
| Laekumistähtaeg 18/07/2     | 022               | Obiektid            |                                                                                                    |                   |               | Ladu PL      |      | _       | 🔽 Uu  | enda ladu |          |
| Kande kp. 11/07/2           | 022               | Viitenumber         |                                                                                                    |                   | Kredit, på    | ihjus        |      | _       |       |           |          |
| Teenuse läh. kp. 11/07/2    | 022               | Kliendi tell. nr.   |                                                                                                    |                   | Loe vööt      | kood         |      | _       |       |           |          |
| Kommentaar                  |                   |                     |                                                                                                    |                   |               |              |      |         |       |           |          |
| A stilled 14                | here blacks       |                     |                                                                                                    |                   |               | Übile dein d |      | 0/      | C     |           |          |
| 1 1002 388LACK              | 2 Kingad TES      | 72 38 cuurus Must   | värv                                                                                                    |                   |               | 75.00        | _    | 70      | Summa | 150.00    | Α        |
| 2                           | 2 Ningda (ES      | 2, 50 300 03, 11030 | varv                                                                                                    |                   |               | 75,00        |      |         |       | 130,00    | в        |
| 3                           |                   |                     |                                                                                                    |                   |               |              |      |         |       |           | С        |
| 4                           |                   |                     |                                                                                                    |                   |               |              |      |         |       |           | D        |
| 5                           |                   |                     |                                                                                                    |                   |               |              |      |         |       |           | E        |
| 6                           |                   |                     |                                                                                                    |                   |               |              |      |         |       |           | -        |
| 7                           |                   |                     |                                                                                                    |                   |               |              |      |         |       |           | -        |
| 8                           |                   |                     |                                                                                                    |                   |               |              |      |         |       |           | G        |
| 9                           |                   |                     |                                                                                                    |                   |               |              |      |         |       |           |          |
|                             |                   |                     |                                                                                                    |                   |               |              |      |         |       |           |          |
|                             |                   |                     |                                                                                                    |                   |               |              |      |         |       |           |          |
| Kolmnurktehing              | MK % 33           | 3, <u>3</u> Mał     | <s2< td=""><td>KM</td><td>30,00</td><td></td><td>١</td><td>/ahesur</td><td>nma</td><td>150,00</td><td>)</td></s2<> | KM                | 30,00         |              | ١    | /ahesur | nma   | 150,00    | )        |

3.2. Muuda samal real ära Ühikuhind ja vali järgmisele reale sama artiklikood, kuid teise teisendiga:

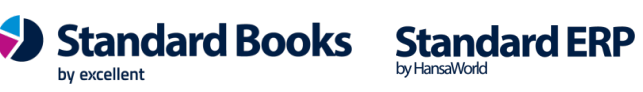

| 🕲 Näidis: Arve: Muuda     |                       |                             |                            |                  |         | -        | - 🗆                  | $\times$ |
|---------------------------|-----------------------|-----------------------------|----------------------------|------------------|---------|----------|----------------------|----------|
| Fail Redigeeri Kaart A    | Aken Info             |                             |                            |                  |         |          |                      |          |
| <b>∢ ≻ 0</b> - ⊟          | م⊟                    | 2                           |                            | Koosta 🔻         | Jäta    | Salvesta | $\rightarrow \times$ | 0        |
| Nr. 2200040               | Nimi                  | TEST Ettevõte OÜ            |                            |                  |         |          | 🗌 Kinnita            |          |
| Klient 128                | Amet. ser.nr.         |                             | E-arve vastuvõ             | tja              |         |          |                      |          |
| Tingimused Artiklid Value | uta Lähetustingimused | Tunnused Hinnakiri          | Arve aadress Lähetusaadres | ss Korteriühistu |         |          |                      |          |
| Arve kp. <u>11/0</u> 2    | 7/2022                | Meie esindaja <u>Anni</u> l | ka Ainus                   | Müügimees        | AA      | E        | ksporditud           |          |
| Tasumistingimus 7         | _                     | Nende esindaja              |                            | Projekt          |         | v        | aidlustatud          |          |
| Laekumistähtaeg 18/03     | 7/2022                | Objektid                    |                            | Ladu             | PL      | 🔽 L      | luenda ladu          |          |
| Kande kp. 11/07           | 7/2022                | Viitenumber                 |                            | Kredit. põhjus   |         |          |                      |          |
| Teenuse läh. kp. 11/07    | 7/2022                | Kliendi tell. nr.           |                            | Loe vöötkood     |         |          |                      |          |
| Kommentaar                |                       |                             |                            |                  |         | _        |                      |          |
|                           |                       |                             |                            |                  |         |          |                      |          |
| Artikkel                  | Kogus Nimetus         |                             |                            | Üh               | ikuhind | 6 Summa  |                      | Α        |
| 1 1002.38BLACK            | 2 Kingad TEST         | 2, 38 suurus, Must vär      | V                          |                  | 70,00   |          | 140,00               | в        |
| 2 1002                    | Kingad TEST           | 2                           |                            |                  | 75,00   |          | 0,00                 | C        |
| 3                         |                       | Aseta                       |                            |                  |         |          |                      | -        |
| 5                         |                       |                             |                            |                  |         |          |                      | 0        |
| 6                         | - 38 :<br>Must värv   | suun 40 suurus              |                            |                  |         |          |                      | E        |
| 7                         | Pupast värvi          | /                           |                            |                  |         |          |                      | F        |
| 8                         |                       |                             |                            |                  |         |          |                      | G        |
| 9                         |                       |                             |                            |                  |         |          |                      |          |
|                           |                       |                             |                            |                  |         |          |                      |          |
| Commurktehing             | MK % 28               | ,6 Maks2                    | KM                         | 28,00            | Vi      | ahesumma | 140,00               |          |
| Valuuta EUR               | Kokku MK40,           | 00 Lisamaks                 | Baas 1                     | 168,00           |         | КОККИ    | 168,00               |          |
|                           |                       |                             |                            |                  |         |          |                      |          |

3.3. Vajutades nüüd "Teisendite aseta koguse maatriks" aknas nupule "Aseta" lisatakse arve ridadele kõik määratud teisendid ning nende *Ühikuhind* uuendatakse vastavalt eelmisel real sisestatud muudatusele:

| 🜔 Näidis: Arve: Muuda                                                                                                    |                                                                                              |                                                           |                     | - 🗆 ×                                                                            |
|----------------------------------------------------------------------------------------------------|----------------------------------------------------------------------------------------------|-----------------------------------------------------------|---------------------|----------------------------------------------------------------------------------|
| Fail Redigeeri Kaart Aken Info                                                                                                    | 2                                                                                            | Koosta                                                    | ✓ Jäta Salve        | esta 🔨 🗙 🖉                                                                       |
| Nr. <u>2200040</u><br>Klient <u>128</u> Arr<br>Tingimused Artiklid Valuuta Lähetu                                                                                                    | Nimi <u>TEST Ettevõte OÜ</u><br>et. ser.nr DE<br>stingimused Tunnused Hinnakiri Arve aadress | -arve vastuvõtja<br>Lähetusaadress Korteriühistu          |                     | Kinnita                                                                          |
| Arve kp.         11/07/2022           Tasumistingimus         7           Laekumistähtaeg         18/07/2022           Kande kp.         11/07/2022           Teenuse läh. kp.         11/07/2022           Kommentaar         11/07/2022 | Meie esindaja Annika Ainus Nende esindaja Objektid Viitenumber Kliendi tell. nr.             | Müügimee<br>Projel<br>Lad<br>Kredit. põhju<br>Loe vöötkoo | s AA                | <ul> <li>□ Eksporditud</li> <li>□ Vaidlustatud</li> <li>☑ Uuenda ladu</li> </ul> |
| Artikkel Kogus<br>1 1002.38BLACK 2                                                                                                    | Nimetus<br>Kingad TEST2, 38 suurus, Must värv                                                | Ŭ                                                         | hikuhind 5<br>70,00 | Summa A<br>140,00 B                                                              |
| 2 1002.40BLACK 7<br>3 // // // // // // // // // // // // //                                                                                                    | Kingad TEST2, 40 suurus, Must värv                                                           |                                                           | 70,00               | 490,00 C                                                                         |
| 5<br>6<br>7                                                                                                    |                                                                                              |                                                           |                     | F                                                                                |
| 8 9                                                                                                    |                                                                                              |                                                           |                     | G                                                                                |
| Kolmnurktehing MK %                                                                                                    | 28,6Maks2                                                                                    | KM <u>126,00</u>                                          | Vahesum             | ma <u>630,00</u>                                                                 |

Lisaks Ühikuhinnale kasutatakse eelnevate ridade infot ka väljadega KM-k (käibemaksukood), Objektid ja Konto.

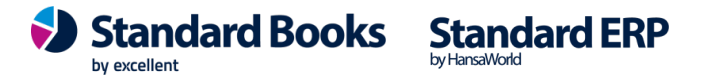

Seadistus *"Kasuta eelnevate ridade infot (uue rea asetamise asemel)"* töötab ainult kuni kahe teisendiga artiklite valikul dokumendile ehk siis, kui avaneb *"Teisendite aseta koguse maatriks"* aken, mis on kirjeldatud eelnevalt punktis 2. Artiklite puhul, millega kasutatakse on 3 või enam teisendit, funktsioon ei laiene.

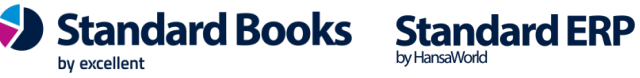